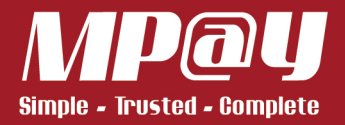

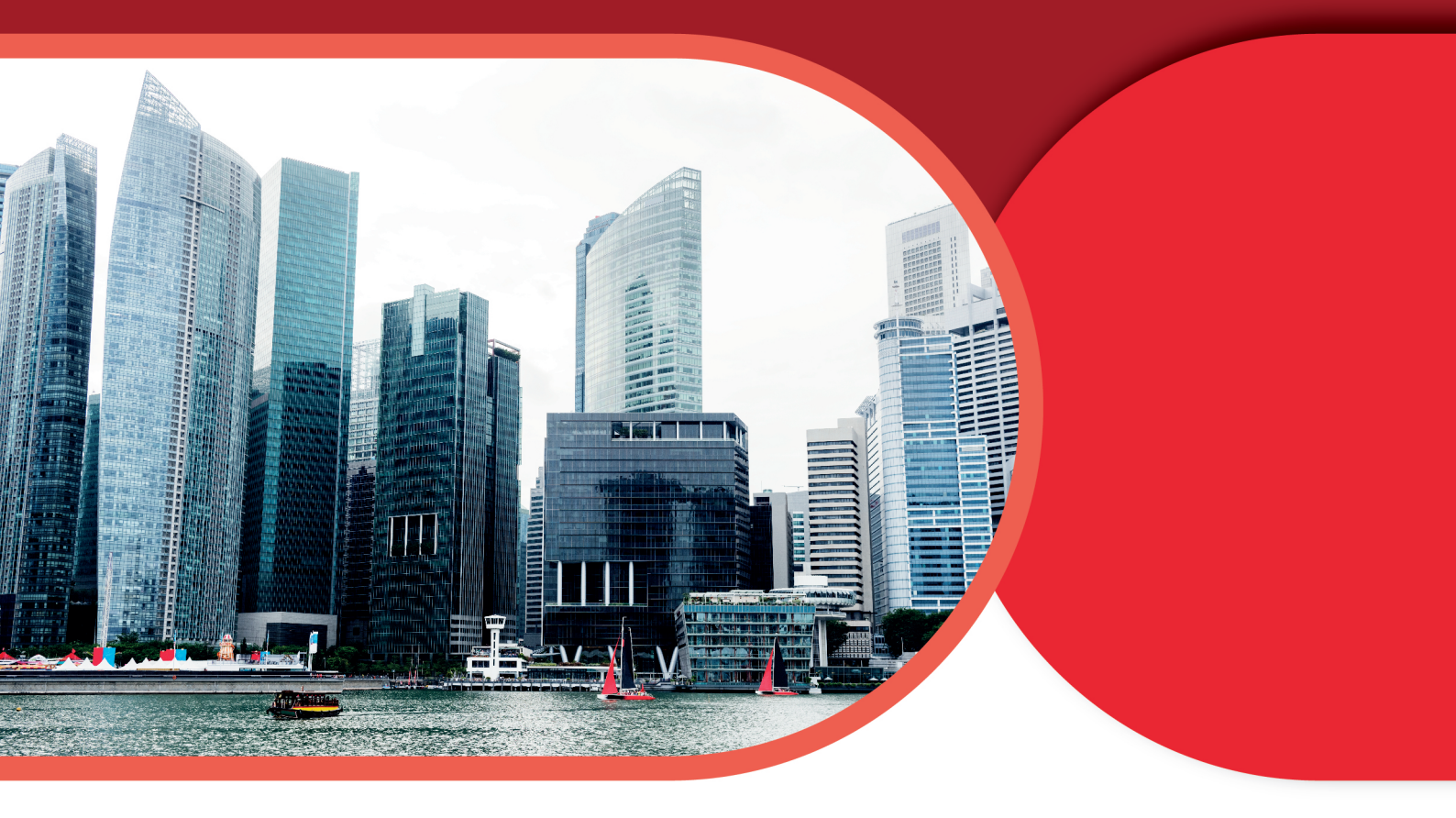

# EDCPOS User Guide Card Payment

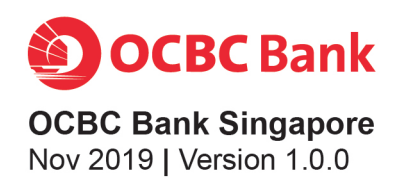

### Contents

Sale Sale (Contactless Card : Amount >SGD250) Offline Sale Void Settlement Settle All Pre Auth Pre Auth Comp Pre Auth Cancel PreComp Cancel (for UPI only) Refund **Batch Review Batch Total** Last Receipt Any Receipt Last Settle Summary Report Detail Report Log On Inject TMK Key (UnionPay)

### **Revision History**

| No | Version | Date       | Author       | Page(s) Affected | Reason          |
|----|---------|------------|--------------|------------------|-----------------|
| 1  | 1.0.0   | 11/10/2019 | Hon Hao Kong | All              | Initial release |

### Sale

| Normal Retail (Visa/MasterCard/AMEX/UnionPay/Diners/JCB)                          |                                                                                                    |  |  |
|-----------------------------------------------------------------------------------|----------------------------------------------------------------------------------------------------|--|--|
| Cashier Action                                                                    | Terminal Display                                                                                                    |  |  |
| <ol> <li>At the main screen, press any key to<br/>start.</li> </ol>               | HOME<br>Sourcessing 365<br>Sourcessing 365 |  |  |
| 2. Press '1' for 'SALE'.                                                          | FUNCTION         1. SALE         2. OFFLINE SALE         3. VOID         4. SETTLEMENT                                                                                                    |  |  |
| 3. Enter amount and press 'OK'.                                                   | AMOUNT<br>SGD 0.00                                                                                                    |  |  |
| <ol> <li>Terminal will prompt user to 'Present<br/>Card'. Insert card.</li> </ol> | SALE<br>PRESENT CARD<br>AMOUNT 120.00                                                                                                    |  |  |
| 5. User can either pay by contactless card or chip.                               | Contactless Card     Image: Contactless Card     Image:                                                                                                    |  |  |

### Sale

| Normal Retail (Visa/MasterCard/AMEX/UnionPay/Diners/JCB) - continued                                                                                                    |                                                                   |  |  |
|----------------------------------------------------------------------------------------------------|-------------------------------------------------------------------|--|--|
| Cashier Action                                                                                                    | Terminal Display                                                  |  |  |
| <ul> <li>6. Select merchant. <ul> <li>a. Press '1' for 'NR'.</li> <li>b. Press '2' for 'IPP 6'.</li> <li>c. Press '3' for 'IPP 12'.</li> </ul> </li> <li>Note: <ul> <li>Minimum instalment plan for IPP6 is SGD 500 = 6 months.</li> <li>Minimum instalment plan for IPP12 SGD1000 = 12 months.</li> </ul> </li> </ul> | SELECT MERCHANT<br>1. NR<br>2. IPP 6<br>3. IPP 12                 |  |  |
| <ul><li>7. Pass the terminal to customer to key in Pin and press OK.</li><li>Note: If the terminal prompt to key in.</li></ul>                                                                                                    | SGD 120.00<br>Input PIN or press<br>ENTER if no PIN<br>Processing |  |  |
| 8. Terminal contacting bank for approval.                                                                                                    | SALE<br>UPI<br>Receiving                                          |  |  |
| 9. The transaction is approved.                                                                                                    | SALE<br>Transaction<br>Approved                                   |  |  |
| 10. Press 'YES' for customer's receipt.                                                                                                    | SALE<br>CUSTOMER COPY<br>NO [X] YES [OK]                          |  |  |

### Sale

| Normal Retail (Visa/MasterCard/AMEX/UnionPay/Diners/JCB) - continued                                                                                                    |                                                                                                    |                                                                                                    |
|----------------------------------------------------------------------------------------------------|----------------------------------------------------------------------------------------------------|----------------------------------------------------------------------------------------------------|
| Cashier Action                                                                                                    | Terminal Dis                                                                                                    | splay                                                                                                    |
| <ul> <li>Cashier Action</li> <li>11. Merchant's receipt and customer's receipt.</li> <li>A1. Normal Retail Merchant's Receipt</li> <li>A2. Normal Retail Customer's Receipt</li> <li>B1. 6 months Instalment Merchant's Receipt</li> <li>B2. 6 months Instalment Customer's Receipt</li> <li>Receipt</li> </ul> | <image/> <image/> <image/> <section-header><section-header><section-header><section-header><section-header><section-header><section-header><section-header><section-header></section-header></section-header></section-header></section-header></section-header></section-header></section-header></section-header></section-header> | <image/> <section-header><section-header><section-header><section-header><section-header><section-header><section-header><section-header><section-header><section-header><section-header><section-header></section-header></section-header></section-header></section-header></section-header></section-header></section-header></section-header></section-header></section-header></section-header></section-header> |
|                                                                                                    | B1                                                                                                    | B2                                                                                                    |

### Sale for contactless above CVM limit

| Normal Retail (Visa/MasterCard/AMEX/UnionPay/Diners/JCB)                 |                                                                                                    |  |  |
|--------------------------------------------------------------------------|----------------------------------------------------------------------------------------------------|--|--|
| Cashier Action Terminal Display                                          |                                                                                                    |  |  |
| <ol> <li>At the main screen, press any key to<br/>start.</li> </ol>      | HOME<br>POCEC Bank 365<br>VIET 120 BBBB BBBB<br>VIET 120 BBBB BBBB<br>VIET 120 BBB BBBB<br>VIET 120 BBB BBBB<br>VIET 120 BBB BBBB<br>VIET 120 BBB BBBB<br>VIET 120 BBB BBBB<br>VIET 120 BBB BBBB<br>VIET 120 BBB BBB<br>VIET 120 BBB BBB<br>VIET 120 BBB BBB<br>VIET 120 BBB BBB<br>VIET 120 BBB BBBB<br>VIET 120 BBB BBB<br>VIET 120 BBB BBB<br>VIET 120 BBB BBBB<br>VIET 120 BBB BBB<br>VIET 120 BBB<br>VIET 120 BBB BBB<br>VIET 120 BBB<br>VIET 120 B |  |  |
| 2. Press '1' for 'SALE'.                                                 | FUNCTION         1. SALE         2. OFFLINE SALE         3. VOID         4. SETTLEMENT                                                                                                    |  |  |
| 3. Enter amount and press 'OK'.                                          | SALE<br>AMOUNT<br>SGD 300.00                                                                                                    |  |  |
| 4. Terminal will prompt user to 'Present<br>Card'. Tap card to terminal. | SALE<br>PRESENT CARD<br>AMOUNT 300.00                                                                                                    |  |  |
| 5. Pay by contactless card.                                              | Contactless Card                                                                                                    |  |  |

### Sale for contactless above CVM limit

| Normal Retail (Visa/MasterCard/AMEX/UnionPay/Diners/JCB) - continued |                                                                                                    |                                                                                                    |
|----------------------------------------------------------------------|----------------------------------------------------------------------------------------------------|----------------------------------------------------------------------------------------------------|
| Cashier Action                                                       | Terminal [                                                                                                    | Display                                                                                                    |
| <ol> <li>Terminal will prompt user to enter PIN number.</li> </ol>   | HON<br>TOTAL:SGD 300.00<br>ENTER PIN:                                                                                                    | ΛΕ                                                                                                    |
| 7. Terminal contacting bank for approval.                            | FUNCT<br>VISA<br>Dialing Primary                                                                                                    | ΓΙΟΝ                                                                                                    |
| 8. Press 'YES' for customer's receipt.                               | SAL<br>CUSTOME<br>NO [X] Y                                                                                                    | E<br>R COPY<br>ES [OK]                                                                                                    |
| 9. Merchant's receipt and customer's receipt.                        | <image/> <image/> <image/> <image/> <image/> <image/> <image/> <text><text><text><text><text><text><text><text><text><text></text></text></text></text></text></text></text></text></text></text> | <image/> <text><text><text><text><text><text><text><text><text><text><text><text><text><text><text><text></text></text></text></text></text></text></text></text></text></text></text></text></text></text></text></text> |

### **Offline Sale**

| Offline Retail (Visa/MasterCard/AMEX/UnionPay/Diners/JCB) |                                                                   |  |
|-----------------------------------------------------------|-------------------------------------------------------------------|--|
| Cashier Action                                            | Terminal Display                                                  |  |
| 1. Press '2' for 'OFFLINE SALE'.                          | OFFLINE<br>1. SALE<br>2. OFFLINE SALE<br>3. VOID<br>4. SETTLEMENT |  |
| 2. Enter '3226' for password. Press 'OK'.                 | OFFLINE<br>ENTER PASSWORD:                                        |  |
| 3. Enter amount and press 'OK'.                           | OFFLINE<br>AMOUNT<br>SGD 0.00                                     |  |
| 4. Terminal will prompt user to 'Insert/<br>Swipe Card'.  | OFFLINE<br>INSERT/SWIPE CARD                                      |  |
| 5. Terminal will prompt user to enter approval code.      | OFFLINE<br>ENTER APPROVAL CODE                                    |  |
| 6. Terminal contacting bank for approval.                 | OFFLINE<br>UNIONPAY<br>Processing                                 |  |

### **Offline Sale**

| Offline Retail (Visa/MasterCard/AMEX/UnionPay/Diners/JCB) - continued |                                                                                                    |  |
|-----------------------------------------------------------------------|----------------------------------------------------------------------------------------------------|--|
| Cashier Action                                                        | Terminal Display                                                                                                    |  |
| 7. The transaction is approved.                                       | SALE<br>Transaction<br>Approved                                                                                                    |  |
| 8. Press 'YES' for customer's receipt.                                | OFFLINE<br>CUSTOMER COPY<br>NO [X] YES [OK]                                                                                                    |  |
| 9. Merchant's receipt and customer's receipt.                         | <image/> <image/> <image/> <image/> <image/> <image/> <section-header><section-header><section-header><section-header><section-header><section-header><section-header><section-header><section-header><section-header><section-header><section-header><section-header><section-header><section-header><section-header><section-header></section-header></section-header></section-header></section-header></section-header></section-header></section-header></section-header></section-header></section-header></section-header></section-header></section-header></section-header></section-header></section-header></section-header> |  |

### Void

| Normal Retail (Visa/MasterCard/AMEX/UnionPay/Diners/JCB) - continued                                                                                                    |                                                                                     |  |  |
|----------------------------------------------------------------------------------------------------|-------------------------------------------------------------------------------------|--|--|
| Cashier Action                                                                                                    | Terminal Display                                                                    |  |  |
| 1. Press '3' for 'VOID'.                                                                                                    | VOID 1. SALE 2. OFFLINE SALE 3. VOID 4. SETTLEMENT                                  |  |  |
| 2. Enter the invoice number. Press 'OK.                                                                                                    | VOID<br>Invoice No.:                                                                |  |  |
| 3. Enter invoice number and press<br>'OK'. (Please refer to the 'TRXN#' as<br>shown in receipt)<br>DATE: 09/10/19<br>DATE: 09/10/19<br>DATE: 09/10/19<br>DATE: 09/10/19<br>TIME: 09:00:13<br>BTH NO: 000002<br>TRXN #: 000055<br>MID: 0000555xxxxxxxxxTID : 55512345<br>OFFLINE<br>123456******1234 *- C | VOID<br>Invoice No.:<br>000055                                                      |  |  |
| 4. Press 'OK' to confirm void.                                                                                                    | VOID<br>UNIONPAY<br>************************************                            |  |  |
|                                                                                                    | VOID<br>UNIONPAY<br>**********1234<br>SGD 300.00<br>CONFIRM VOID<br>Dialing Primary |  |  |
|                                                                                                    | VOID<br>UNIONPAY<br>*********1234<br>SGD 300.00<br>CONFIRM VOID<br>Connected        |  |  |
|                                                                                                    | VOID<br>Receiving                                                                   |  |  |

### Void

| Normal Retail (Visa/MasterCard/AMEX/UnionPay/Diners/JCB) - continued                                                                                           |                                                                                                    |  |
|----------------------------------------------------------------------------------------------------|----------------------------------------------------------------------------------------------------|--|
| Cashier Action                                                                                                    | Terminal Display                                                                                                    |  |
| 5. The transaction is approved.                                                                                                    | VOID<br>Transaction<br>Approved                                                                                                    |  |
| 6. Press 'YES' for customer's receipt.                                                                                                    | VOID<br>CUSTOMER COPY<br>NO [X] YES [OK]                                                                                                    |  |
| 7. Merchant's receipt and customer's<br>receipt.<br>DATE: 09/10/19<br>BTH NO: 000002<br>MID: 0000555XXXXXXXXXTID : 55512345<br>OFFLINE<br>123456*****1234 *- C | <image/> <image/> <text><text><text><text><text><text><text><text><text><text><text><text><text><text><text><text></text></text></text></text></text></text></text></text></text></text></text></text></text></text></text></text> |  |

### Settlement

| Settlement                                                                                                    |                                                                                                    |  |
|----------------------------------------------------------------------------------------------------|----------------------------------------------------------------------------------------------------|--|
| Cashier Action                                                                                                    | Terminal Display                                                                                                    |  |
| <ol> <li>At the main screen, press any key to<br/>start.</li> </ol>                                                                                                    | OCEC Bank         365           10)         452.4 1420 8888 8888           00556000 7.44         106441048                                                                                                    |  |
|                                                                                                    | OCBC 365 Credit Card<br>6% cashback on Dining every day<br>Terms and conditions apply.                                                                                                    |  |
| 2. Press '4' for 'SETTLEMENT'.                                                                                                    | FUNCTION         1. SALE         2. OFFLINE SALE         3. VOID         4. SETTLEMENT                                                                                                    |  |
| <ol> <li>Enter '3226' for password. Press<br/>'OK'.</li> </ol>                                                                                                    | SETTLE<br>ENTER PASSWORD:                                                                                                    |  |
| <ul> <li>4. User can select host.</li> <li>Press '1' for 'CREDIT'.</li> <li>Press '2' for 'IPP'.</li> <li>Press '3' for 'EFTSEC'</li> <li>Press '4' for 'UNIONPAY'.</li> </ul> | SELECT HOST          1. CREDIT         2. IPP         3. EFTSEC         4. UNIONPAY                                                                                                    |  |
| 5. Press 'YES' to confirm settlement.                                                                                                    | SETTLE<br>TOT SALE COUNT: 0003<br>SGD 500.00<br>CONFIRM SETTLE?<br>NO [X] YES [OK]                                                                                                    |  |
| 6. The terminal is calling the bank.                                                                                                    | SETTLETOT SALE COUNT:0003SGD500.00Dialing Secondary                                                                                                    |  |
| 7. The receipt for settlement.                                                                                                    | Arterna fill         Arterna fill         Arterna fill |  |

### Settle All

| Settlement (All)                                                        |                                                                                                    |
|-------------------------------------------------------------------------|----------------------------------------------------------------------------------------------------|
| Cashier Action                                                          | Terminal Display                                                                                                    |
| <ol> <li>Press 'down' until 'SETTLE ALL' and<br/>press '1 '.</li> </ol> | FUNCTION          1. SETTLE ALL         2. PRE AUTH         3. REFUND         4. WAVE REFUND                                                                                                    |
| 2. Enter '3226' for password. Press 'OK'.                               | SETTLE<br>ENTER PASSWORD:                                                                                                    |
| 3. Press 'YES' to confirm settlement.                                   | BATCH TOTAL<br>TOT SALE COUNT: 0012<br>SGD 1420.00<br>CONFIRM SETTLE?<br>NO [X] YES [OK]                                                                                                    |
| 4. The terminal is connecting with the bank.                            | SETTLE<br>TOT SALE COUNT: 0012<br>SGD 1420.00<br>Dialing Primary                                                                                                    |
| 5. The receipt for settlement.                                          | Address1<br>Address2<br>Address3<br>Address4<br>Address4<br>Address5<br><b>SETLEMENT</b><br>MD: 0000555XXXXXXX TID:40004000<br>DATE: 11/10/19 TIME: 09:45:13<br>BTH NO: 000003<br>TOTALS 2 SGD 220.00<br>OFFLINE 0 SGD 0.00<br>TOTALS 2 SGD 220.00<br>TOTALS 2 SGD 2000<br>TOTALS 2 SGD 2000<br>TOTALS 2 SGD 2000<br>TOTALS 2 SGD 2000<br>OFFLINE 0 SGD 0.00<br>TOTALS 2 SGD 2000<br>OFFLINE 0 SGD 0.00<br>TOTALS 2 SGD 2000<br>OFFLINE 0 SGD 0.00<br>TOTALS 2 SGD 2000<br>OFFLINE 0 SGD 0.00<br>TOTALS 2 SGD 2000<br>OFFLINE 0 SGD 0.00<br>TOTALS 2 SGD 2000<br>OFFLINE 0 SGD 0.00<br>SALES 2 SGD 2000<br>OFFLINE 0 SGD 0.00<br>TOTALS 2 SGD 2000<br>OFFLINE 0 SGD 0.00<br>TOTALS 2 SGD 2000<br>TOTALS 2 SGD 2000 |

### **Pre Auth**

| Pre Auth                                                                                                    |                                                                                                    |
|----------------------------------------------------------------------------------------------------|----------------------------------------------------------------------------------------------------|
| Cashier Action                                                                                                    | Terminal Display                                                                                          |
| <ol> <li>Press 'down' until 'Pre Auth' and<br/>press '2'.</li> </ol>                                                                                                   | FUNCTION         1. SETTLE ALL         2. PRE AUTH         3. REFUND         4. WAVE REFUND               |
| 2. Press '1' for 'Pre Auth'.                                                                                                    | SETTLE <ol> <li>PRE AUTH</li> <li>PREAUTH COMP</li> <li>PREAUTH CANCEL</li> <li>PRECOMP CANCEL</li> </ol> |
| 3. Enter the amount.                                                                                                    | CARD VERIFY<br>AMOUNT<br>SGD 0.00                                                                         |
| <ol> <li>Terminal will prompt user to 'Insert/<br/>Swipe Card'.</li> </ol>                                                                                             | CARD VERIFY<br>INSERT/SWIPE CARD                                                                          |
| <ul> <li>5. Select the app to proceed.</li> <li>Press '1' for 'UICC CREDIT'.</li> <li>Press '2' for 'UICC DEBIT'.</li> <li>Press '3' for 'UICC QUASICREDIT.</li> </ul> | SELECT APP<br>1. UICC CREDIT<br>2. UICC DEBIT<br>3. UICC QUASICREDIT                                      |
| <ol> <li>Enter PIN or press "Enter" to bypass<br/>and press "OK".</li> </ol>                                                                                           | PRE AUTH<br>SGD 1420.00<br>Input PIN or press ENTER if no PIN<br>******                                   |

### Pre Auth - continued

| Pre Auth - <i>continued</i>                                                        |                                                                                                    |                                                                                                    |
|------------------------------------------------------------------------------------|----------------------------------------------------------------------------------------------------|----------------------------------------------------------------------------------------------------|
| Cashier Action                                                                     | Terminal Dis                                                                                                    | play                                                                                                    |
| 7. Terminal contacting bank for approval                                           | PRE AUT<br>Receiving                                                                                                    | H                                                                                                    |
| <ol> <li>The terminal will show that the transaction has been approved.</li> </ol> | PRE AUT<br>Transaction<br>Approved<br>222294                                                                                                    | H                                                                                                    |
| 9. Press 'YES' for customer's receipt.                                             |                                                                                                    |                                                                                                    |
|                                                                                    | PRE AUT<br>CUSTOMER (<br>NO [X] YES                                                                                                    | H<br>COPY<br>[OK]                                                                                                    |
| <ol> <li>Merchant's receipt and customer's<br/>receipt.</li> </ol>                 |                                                                                                    |                                                                                                    |
|                                                                                    | <b>OCBC</b> Bank                                                                                                    | OCBC Bank                                                                                                    |
|                                                                                    | <text><text><text><text><text><text><text><text><text><text><text><text><text><text><text><text><text><text></text></text></text></text></text></text></text></text></text></text></text></text></text></text></text></text></text></text> | <text><text><text><text><text><text><text><text><text><text><text><text><text><text><text></text></text></text></text></text></text></text></text></text></text></text></text></text></text></text> |

# Pre Auth Comp (for UPI only)

| Pre Auth Comp                                                                                                    |                                                                                             |
|----------------------------------------------------------------------------------------------------|---------------------------------------------------------------------------------------------|
| Cashier Action                                                                                                    | Terminal Display                                                                            |
| <ol> <li>Press 'down' until 'Pre Auth' and<br/>press '2'.</li> </ol>                                                                                                    | FUNCTION         1. SETTLE ALL         2. PRE AUTH         3. REFUND         4. WAVE REFUND |
| 2. Press '2' for 'Pre Auth Comp'.                                                                                                    | PRE AUTH<br>1. PRE AUTH<br>2. PREAUTH COMP<br>3. PREAUTH CANCEL<br>4. PRECOMP CANCEL        |
| <ol> <li>Terminal will prompt user to 'Insert/<br/>Swipe Card'.</li> </ol>                                                                                                    | AUTH COMP<br>INSERT/SWIPE CARD                                                              |
| <ul> <li>4. Select the app to proceed.</li> <li>Press '1' for 'UICC CREDIT'.</li> <li>Press '2' for 'UICC DEBIT'.</li> <li>Press '3' for 'UICC QUASICREDIT.</li> </ul>                                                                                                    | SELECT APP<br>1. UICC CREDIT<br>2. UICC DEBIT<br>3. UICC QUASICREDIT                        |
| 5. Enter the old transaction date and old<br>approval number. (Please refer to the<br>'Date'& 'APPR CODE' as shown in<br>receipt)<br>DATE: 11/10/19 TIME: 09:45:13<br>BTH NO: 000003 TRXN #: 000055<br>MID: 0000555XXXXXXTID : 40004000<br>AUTH COMP<br>***********1234 *- C<br>CARD TYPE : UNIONPAY<br>ENTRY MODE : CHIP<br>APPR CODE 222294<br>RREF NUM : 191011242240<br>APP NAME : UICC Debit Card<br>APP ID : A000000333010101<br>TOTAL -SCD 20.00 | AUTH COMP<br>Old Trans Date:<br>(MMDD):<br>AUTH COMP<br>Old APPR No.:                       |

# Pre Auth Comp (for UPI only)

| Pre Auth Comp - continued                     |                                                                                                    |                                                                                                    |
|-----------------------------------------------|----------------------------------------------------------------------------------------------------|----------------------------------------------------------------------------------------------------|
| Cashier Action                                | Terminal I                                                                                                    | Display                                                                                                    |
| 6. Enter the amount and press "OK".           | PRE A<br>UNIONPAY<br>*****1234<br>AMOUNT:<br>SGD                                                                                                    | UTH<br>0.00                                                                                                    |
| 7. Press 'YES' for customer's receipt.        | AUTH C<br>CUSTOME<br>NO [X] Y                                                                                                    | COMP<br>ER COPY<br>'ES [OK]                                                                                                    |
| 8. Merchant's receipt and customer's receipt. | <image/> <image/> <text><text><text><text><text><text><text><text><text><text><text><text><text><text><text><text><text><text></text></text></text></text></text></text></text></text></text></text></text></text></text></text></text></text></text></text> | <image/> <text><text><text><text><text><text><text><text><text><text><text><text><text><text><text><text><text></text></text></text></text></text></text></text></text></text></text></text></text></text></text></text></text></text> |

# Pre Auth Cancel (for UPI only)

| Pre Auth Cancel                                                                                                    |                                                                                                    |
|----------------------------------------------------------------------------------------------------|----------------------------------------------------------------------------------------------------|
| Cashier Action                                                                                                    | Terminal Display                                                                                        |
| <ol> <li>Press 'down' until 'Pre Auth' and<br/>press '2'.</li> </ol>                                                                                                    | FUNCTION         1. SETTLE ALL         2. PRE AUTH         3. REFUND         4. WAVE REFUND             |
| 2. Press '3' for 'Pre Auth Cancel'.                                                                                                    |                                                                                                    |
|                                                                                                    | PREAUTH         1. PRE AUTH         2. PREAUTH COMP         3. PREAUTH CANCEL         4. PRECOMP CANCEL |
| <ol> <li>Terminal will prompt user to 'Insert/<br/>Swipe Card'.</li> </ol>                                                                                                    |                                                                                                    |
|                                                                                                    | AUTH COMP<br>INSERT/SWIPE CARD                                                                          |
| <ul> <li>4. Select the app to proceed.</li> <li>Press '1' for 'UICC CREDIT'.</li> <li>Press '2' for 'UICC DEBIT'.</li> <li>Press '3' for 'UICC QUASICREDIT.</li> </ul>                                                                                                    | SELECT APP<br>1. UICC CREDIT<br>2. UICC DEBIT<br>3. UICC QUASICREDIT                                    |
| <ul> <li>5. Enter the old transaction date and old approval number. (Please refer to the 'Date'&amp; 'APPR CODE' as shown in receipt)</li> <li>DATE: 11/10/19 TIME: 09:45:13<br/>BTH NO: 000003 TRXN #: 000055<br/>MID: 0000555XXXXXXXTID : 40004000<br/>AUTH COMP<br/>123456******1234 *- C<br/>CARD TYPE : UNIONPAY</li> </ul> | AUTH COMP<br>Old Trans Date:<br>(MMDD):                                                                 |
| ENTRY MODE       CHIP         APPR CODE       222294         RREF NOM       191011242240         APP NAME       UICC Debit Card         APP ID       : A000000333010101         TOTAL:SGD       20.00                                                                                                    | AUTH COMP<br>Old APPR No.:                                                                              |

# Pre Auth Cancel (for UPI only)

| Pre Auth Cancel - <i>continued</i>                                                                                |                                                                                                    |
|----------------------------------------------------------------------------------------------------|----------------------------------------------------------------------------------------------------|
| Cashier Action                                                                                                    | Terminal Display                                                                                                    |
| <ol> <li>Enter the amount and press "OK".</li> <li>Note : Must be the same as the pre<br/>auth amount.</li> </ol> | PRE AUTH<br>UNIONPAY<br>************************************                                                                                                    |
| 7. Terminal contacting bank for approval                                                                          | PRE AUTH<br>Receiving                                                                                                    |
| <ol> <li>The terminal will show that the transaction has been approved.</li> </ol>                                | PRE AUTH<br>Transaction<br>Approved<br>222294                                                                                                    |
| 9. Press 'YES' for customer's receipt.                                                                            | PRE AUTH<br>CUSTOMER COPY<br>NO [X] YES [OK]                                                                                                    |
| 10. Merchant's receipt and customer's receipt.                                                                    | <image/> <image/> <image/> <image/> <image/> <image/> <section-header><image/><section-header><section-header><section-header><section-header><section-header><section-header><section-header><section-header><section-header><section-header><section-header><section-header><text><text><text><text><text></text></text></text></text></text></section-header></section-header></section-header></section-header></section-header></section-header></section-header></section-header></section-header></section-header></section-header></section-header></section-header> |

# PreComp Cancel (for UPI only)

| PreComp Cancel                                                                                                    |                                                                                                    |
|----------------------------------------------------------------------------------------------------|----------------------------------------------------------------------------------------------------|
| Cashier Action                                                                                                    | Terminal Display                                                                                         |
| <ol> <li>Press 'down' until 'Pre Auth' and<br/>press '2'.</li> </ol>                                                                                                    | FUNCTION          1. SETTLE ALL         2. PRE AUTH         3. REFUND         4. WAVE REFUND             |
| 2. Press '4' for 'PreComp Cancel'.                                                                                                    |                                                                                                    |
|                                                                                                    | PRE AUTH         1. PRE AUTH         2. PREAUTH COMP         3. PREAUTH CANCEL         4. PRECOMP CANCEL |
| 3. Terminal will prompt user to 'Insert/                                                                                                    |                                                                                                    |
|                                                                                                    | AUTH COMP<br>INSERT/SWIPE CARD                                                                           |
| <ul> <li>4. Select the app to proceed.</li> <li>Press '1' for 'UICC CREDIT'.</li> </ul>                                                                                                    |                                                                                                    |
| <ul> <li>Press '2' for 'UICC DEBIT'.</li> <li>Press '3' for 'UICC QUASICREDIT.</li> </ul>                                                                                                    | 1. UICC CREDIT<br>2. UICC DEBIT<br>3. UICC QUASICREDIT                                                   |
| 5. Enter the invoice number. (Please refer to the 'TRXN#' as shown in receipt)                                                                                                    |                                                                                                    |
| DATE: 11/10/19       TIME: 09:45:13         BTH NO: 000003       TRXN #: 000055         MID: 0000555XXXXXXXTID : 40004000         AUTH COMP         123456*****1234 *- C         CARD TYPE       : UNIONPAY         ENTRY MODE       : CHIP         APPR CODE       222294         RREF NUM       : 191011242240         APP NAME       : UICC Debit Card         APP ID       : A00000033010101         TOTAL:SGD       20.00 | AUTH COMP<br>Invoice NO:                                                                                 |
|                                                                                                    |                                                                                                    |

# PreComp Cancel (for UPI only)

| PreComp Cancel - continued                    |                                                                                                    |                                                                                                    |
|-----------------------------------------------|----------------------------------------------------------------------------------------------------|----------------------------------------------------------------------------------------------------|
| Cashier Action                                | Terminal                                                                                                    | Display                                                                                                    |
| 6. Select "OK" to proceed.                    | PRE<br>UNIONPAY<br>**********1234<br>AMOUNT:<br>SGD<br>NO[X] Y                                                                                                    | AUTH<br>20.00<br>/ES [OK]                                                                                                    |
| 7. The terminal is connecting with the        |                                                                                                    |                                                                                                    |
| bank.                                         | PRE                                                                                                    | AUTH                                                                                                    |
| 8. The terminal will show that the            |                                                                                                    |                                                                                                    |
| transaction has been approved.                | PRE<br>Transaction<br>Approved<br>222300                                                                                                    | AUTH                                                                                                    |
| 9. Press 'YES' for customer's receipt.        |                                                                                                    |                                                                                                    |
|                                               | PRE<br>CUSTOM<br>NO [X]                                                                                                    | AUTH<br>IER COPY<br>YES [OK]                                                                                                    |
| 10. Merchant's receipt and customer's receipt |                                                                                                    |                                                                                                    |
|                                               | <b>OCBC</b> Bank                                                                                                    | OCBC Bank                                                                                                    |
|                                               | Address1<br>Address2<br>Address3<br>Address4                                                                                                    | Address1<br>Address2<br>Address3<br>Address4                                                                                                    |
|                                               | Address5         DATE:::11/10/19       TIRX: W: 000055         BTH:NO::000003       TRXN: W: 000055         MID:::00000555XXXXXXXXTID:::40004000       PRECOMPCANCEL         DYRE::00000       PRECOMP CANCEL         12456*****1234 *- C       CARD TYPE         CARD TYPE       ::01101042240         CARD TYPE       ::01011242240         CARD NAME       ::000000333010101         CARD XIAME       ::000000333010101         CARD XIAME       ::000000333010101         CARD XIAME       ::00000000330010101         CARD XIAME       :0000000330010101         CARD XIAME       :000000000000000000000000000000000000 | Address1         MARTINIC MODELS         MARTINIC MODELS |
|                                               |                                                                                                    |                                                                                                    |

### Refund

| Refund                                                                                                    |                                                                                             |
|----------------------------------------------------------------------------------------------------|---------------------------------------------------------------------------------------------|
| Cashier Action                                                                                                    | Terminal Display                                                                            |
| <ol> <li>Press 'down' until 'Refund' and press<br/>'3'.</li> </ol>                                                                                                    | FUNCTION         1. SETTLE ALL         2. PRE AUTH         3. REFUND         4. WAVE REFUND |
| 2. Enter the system password.                                                                                                    | REFUND<br>ENTER PASSWORD:                                                                   |
| 3. Enter the amount to be refunded.                                                                                                    | REFUND<br>AMOUNT<br>SGD 0.00                                                                |
| <ol> <li>Terminal will prompt user to 'Insert/<br/>Swipe Card'.</li> </ol>                                                                                                    | REFUND<br>INSERT/SWIPE CARD                                                                 |
| <ul> <li>5. Select the app to proceed.</li> <li>Press '1' for 'UICC CREDIT'.</li> <li>Press '2' for 'UICC DEBIT'.</li> <li>Press '3' for 'UICC QUASICREDIT.</li> </ul>                                                                                                    | SELECT APP<br>1. UICC CREDIT<br>2. UICC DEBIT<br>3. UICC QUASICREDIT                        |
| 6. Enter the reference number and<br>transaction date. (Please refer to the<br>'Date'& 'APPR CODE' as shown in<br>receipt)<br>DATE: 08/10/19 TIME: 18:16:23<br>BTH NO: 000002 TRXN #: 000047<br>MID: 0000555XXXXXXTID : 55512345<br><b>SALE</b><br>123456******6447 *- C<br>CARD TYPE : VISA<br>ENTRY MODE : CHIP<br><b>APPR CODE 533748</b><br>RREF NUM : 928116328727<br>TC : DA2D26F97BE5D9BF<br>TVR : 000008000<br>APP NAME : OCBC VISA CREDIT | REFUND         Old Trans Date:<br>(MMDD):         REFUND         Old Reference:             |

### Refund

| Refund - continued                                                |                                                                                                    |
|-------------------------------------------------------------------|----------------------------------------------------------------------------------------------------|
| Cashier Action                                                    | Terminal Display                                                                                                    |
| 7. Terminal contacting bank for approval.                         | REFUNDTOTAL AMOUNT:<br>SGD0.00Dialing Primary0.00                                                                                                    |
|                                                                   | REFUNDTOTAL AMOUNT:<br>SGD0.00Connected0.00                                                                                                    |
|                                                                   | REFUNDTOTAL AMOUNT:<br>SGD0.00Receiving0.00                                                                                                    |
| 8. The terminal will show that the transaction has been approved. | <b>REFUND</b><br>Transaction<br>Approved                                                                                                    |
| 9. Press 'YES' for customer's receipt.                            | REFUND<br>CUSTOMER COPY<br>NO [X] YES [OK]                                                                                                    |
| 10. Merchant's receipt and customer's receipt.                    | <image/> <image/> <image/> <image/> <image/> <section-header><text><text><text><text><text><text><text><text><text><text><text><text><text></text></text></text></text></text></text></text></text></text></text></text></text></text></section-header> |

### **Batch Review**

| Batch Review                                                                                                    |                                                                               |
|----------------------------------------------------------------------------------------------------|-------------------------------------------------------------------------------|
| Cashier Action                                                                                                    | Terminal Display                                                              |
| <ol> <li>Press 'down' until 'BATCH REVIEW'<br/>and press '2'.</li> </ol>                                                                                                  | FUNCTION1. TIP ADJUST2. BATCH REVIEW3. BATCH TOTAL4. LAST RECEIPT             |
| <ul> <li>2. Select the host</li> <li>Press '1' for 'CREDIT'.</li> <li>Press '2' for 'IPP'.</li> <li>Press '3' for 'EFTSEC'.</li> <li>Press '4' for 'UNIONPAY'.</li> </ul> | FUNCTION 1. CREDIT 2. IPP 3. EFTSEC 4. UNIONPAY                               |
| <ol> <li>Select review type.</li> <li>Press '1' for 'BATCH REVIEW'.</li> <li>Press '2' for 'REVERSAL RE-<br/>VIEW'.</li> </ol>                                            | <b>FUNCTION</b><br>1. BATCH REVIEW<br>2. REVERSAL REVIEW                      |
| <ol> <li>Example of batch review for Union-<br/>Pay.</li> </ol>                                                                                                    | SELECT APP<br>PREAUTH CANCEL UNIO<br>********1234<br>SGD 100.00<br>Invoice: 0 |

### **Batch Total**

| Batch Total                                                                                                    |                                                                                                    |
|----------------------------------------------------------------------------------------------------|----------------------------------------------------------------------------------------------------|
| Cashier Action                                                                                                    | Terminal Display                                                                                                    |
| <ol> <li>Press 'down' until 'BATCH TOTAL'<br/>and press '3'.</li> </ol>                                                                                                   | FUNCTION1. TIP ADJUST2. BATCH REVIEW3. BATCH TOTAL4. LAST RECEIPT                                                                                                    |
| <ul> <li>2. Select the host</li> <li>Press '1' for 'CREDIT'.</li> <li>Press '2' for 'IPP'.</li> <li>Press '3' for 'EFTSEC'.</li> <li>Press '4' for 'UNIONPAY'.</li> </ul> | HOST<br>1. CREDIT<br>2. IPP<br>3. EFTSEC<br>4. UNIONPAY                                                                                                    |
| 3. Example of batch total for UnionPay.                                                                                                    | FUNCTION           Type Cnt Amt (N LINE)           SALE 0000           SGD         0.00           RFUD 0001           SGD , , , 12.00           TOTL 0001           SGD- , , , 12.00 |

# Last Receipt

| Last Receipt                                                             |                                                                                                    |
|--------------------------------------------------------------------------|----------------------------------------------------------------------------------------------------|
| Cashier Action                                                           | Terminal Display                                                                                                    |
| <ol> <li>Press 'down' until 'Last Receipt' and<br/>press '4'.</li> </ol> | FUNCTION1. TIP ADJUST2. BATCH REVIEW3. BATCH TOTAL4. LAST RECEIPT                                                                                                    |
| 2. Example of last receipt.                                              | Adamati<br>Adamati<br>Adamati<br>Adamati<br>Adamati<br>Adamati<br>Adamati<br>Adamati<br>Adamati<br>Adamati<br>Adamati<br>Adamati<br>Adamati<br>BTH MC 000053<br>DUPLCATE<br>DATE: 11/1019<br>TTME: 0004513<br>TTME: 000450<br>TTME: 000450<br>TTTME: 000450<br>TTTME: 000450<br>TTTME: 000450<br>TTTME: 000450<br>TTTME: 000450<br>TTTTME: 000450<br>TTTTTME: 000450<br>TTTTTTTTTTTTTTTTTTTTTTTTTTTTTTTTT |

### Any Receipt

| Any Receipt                                                                                                    |                                                                                                    |
|----------------------------------------------------------------------------------------------------|----------------------------------------------------------------------------------------------------|
| Cashier Action                                                                                                    | Terminal Display                                                                                                    |
| <ol> <li>Press 'down' until 'Any Receipt' and<br/>press '1'.</li> </ol>                                                                                                    | FUNCTION1. ANY RECEIPT2. LAST SETTLE3. SUMMARY REPORT4. DETAIL REPORT                                                                                                    |
| 2. Enter the invoice number.<br>DATE: 11/10/19 TIME: 09:45:13<br>BTH NO: 000003 TRXN #: 000055<br>MID: 0000555XXXXXXTID : 55512345<br>PRE AUTH<br>123456******1234 *- C<br>CARD TYPE VISA | REPRINT RECEIPT                                                                                                    |
| 3. Press 'YES' for customer's receipt.                                                                                                    | PRE AUTH<br>CUSTOMER COPY<br>NO [X] YES [OK]                                                                                                    |
| <ol> <li>Merchant's receipt and customer's receipt.</li> </ol>                                                                                                    | Signed Sector Sector Secto |

### Last Settle

| Last Settle                                                                                                    |                                                                       |
|----------------------------------------------------------------------------------------------------|-----------------------------------------------------------------------|
| Cashier Action                                                                                                    | Terminal Display                                                      |
| <ol> <li>Press 'down' until 'Last Settle' and<br/>press '2'.</li> </ol>                                                                                                   | FUNCTION1. ANY RECEIPT2. LAST SETTLE3. SUMMARY REPORT4. DETAIL REPORT |
| <ul> <li>2. Select the host</li> <li>Press '1' for 'CREDIT'.</li> <li>Press '2' for 'IPP'.</li> <li>Press '3' for 'EFTSEC'.</li> <li>Press '4' for 'UNIONPAY'.</li> </ul> | HOST<br>1. CREDIT<br>2. IPP<br>3. EFTSEC<br>4. UNIONPAY               |
| 3. Example of last settle for UnionPay.                                                                                                    | <image/>                                                              |

# Summary Report

| Summary Report                                                                                                    |                                                                                                    |
|----------------------------------------------------------------------------------------------------|----------------------------------------------------------------------------------------------------|
| Cashier Action                                                                                                    | Terminal Display                                                                                                    |
| <ol> <li>Press 'down' until 'Summary Report'<br/>and press '3'.</li> </ol>                                                                                                | FUNCTION1. ANY RECEIPT2. LAST SETTLE3. SUMMARY REPORT4. DETAIL REPORT                                                                                                    |
| <ul> <li>2. Select the host</li> <li>Press '1' for 'CREDIT'.</li> <li>Press '2' for 'IPP'.</li> <li>Press '3' for 'EFTSEC'.</li> <li>Press '4' for 'UNIONPAY'.</li> </ul> | HOST<br>1. CREDIT<br>2. IPP<br>3. EFTSEC<br>4. UNIONPAY                                                                                                    |
| 3. Example of summary report for<br>UnionPay.                                                                                                    | Address1<br>Address2<br>Address3<br>Address4<br>Address5<br>CUMARY REPORT<br>CONSTITUTION<br>DATE: 11/10/13<br>DATE: 11/10/13<br>DATE: 11/ |

# **Detail Report**

| Detail Report                                                                                                    |                                                                       |
|----------------------------------------------------------------------------------------------------|-----------------------------------------------------------------------|
| Cashier Action                                                                                                    | Terminal Display                                                      |
| <ol> <li>Press 'down' until 'Detail Report' and<br/>press '4'.</li> </ol>                                                                                                 | FUNCTION1. ANY RECEIPT2. LAST SETTLE3. SUMMARY REPORT4. DETAIL REPORT |
| <ul> <li>2. Select the host</li> <li>Press '1' for 'CREDIT'.</li> <li>Press '2' for 'IPP'.</li> <li>Press '3' for 'EFTSEC'.</li> <li>Press '4' for 'UNIONPAY'.</li> </ul> | HOST<br>1. CREDIT<br>2. IPP<br>3. EFTSEC<br>4. UNIONPAY               |
| 3. Example of detail report for<br>UnionPay.                                                                                                    | <image/>                                                              |

### Log On

| Log On                                                           |                                                        |
|------------------------------------------------------------------|--------------------------------------------------------|
| Cashier Action                                                   | Terminal Display                                       |
| <ol> <li>Press 'down' until 'LOGON and press<br/>'1'.</li> </ol> | FUNCTION<br>1. LOGON<br>2. LOGOFF<br>3. UPLOAD RECEIPT |
| 2. The terminal is connecting with the bank.                     | LOGON<br>Logon<br>In Progress<br>Dialing Primary       |
| 3. Terminal will show the logon have been completed.             | LOGON<br>LOGON COMPLETE<br>PLEASE TRY AGAIN            |